# คมือการใช้งาน **seuvanonu** สำนักวิทยบริการและเทคโนโลยีสารสนเทศ

HTTPS://LAONLINE.RMUTSB.AC.TH/

### ARIT | ระบบลางานออนไลน์

### ลงชื่อเข้าใช้งานด้วย รหัสผ่านใช้งาน อินเทอร์เน็ต

| 10.10 | 1.00 |    |   |    |   |   |
|-------|------|----|---|----|---|---|
| LU,   | 54   | сı | n | 10 | m | ÷ |
| 1000  | 100  |    |   |    |   | - |

narit.s

Password

.....

\*\*ใช้ username และ password เดียวกับ ระบบ Internet ของมหาวิทยาลัย

LOG IN

....

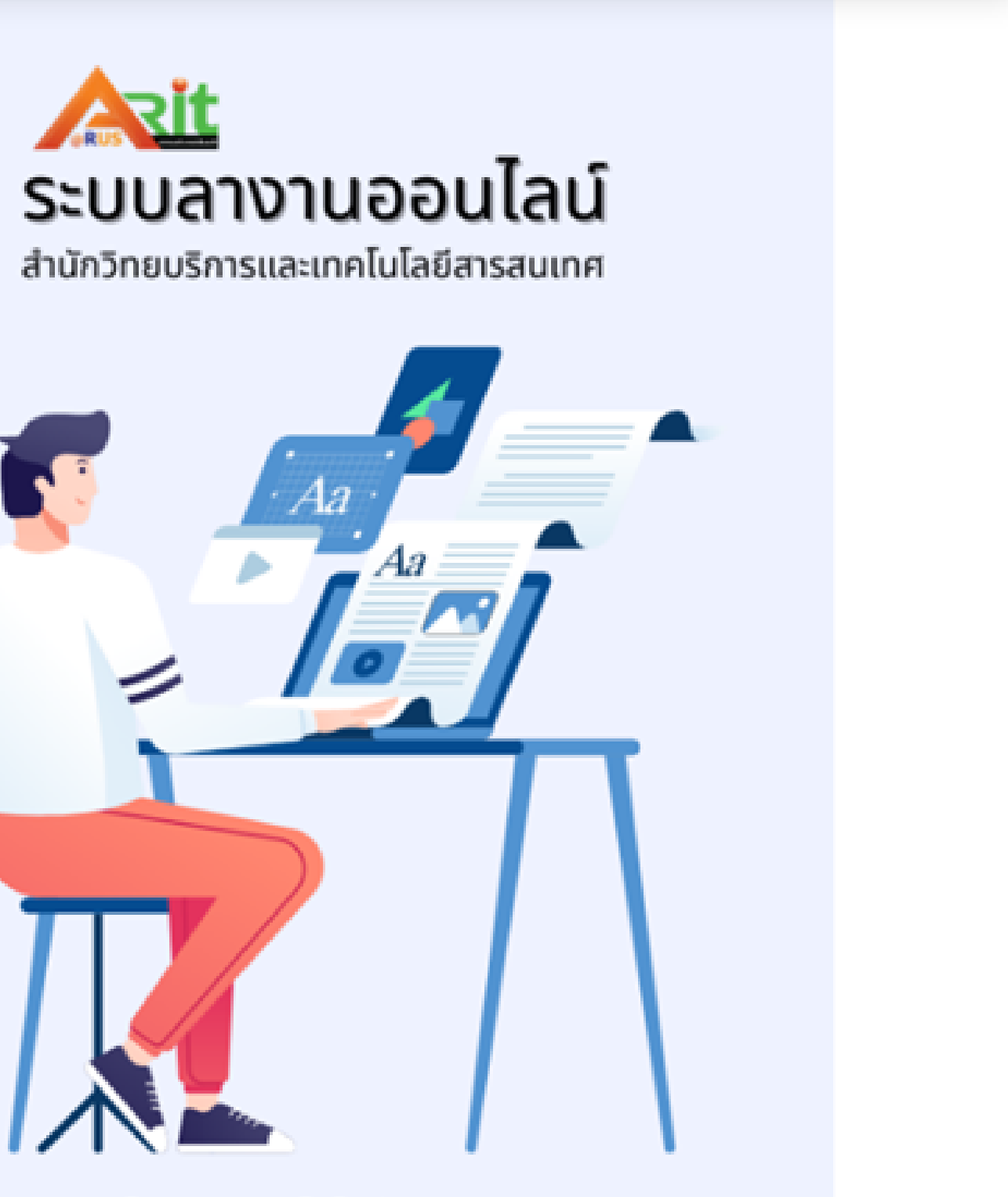

โดย งานเทคโนโลยีสารสนเทศ

### DASHBOARD ข้อมูลการลา

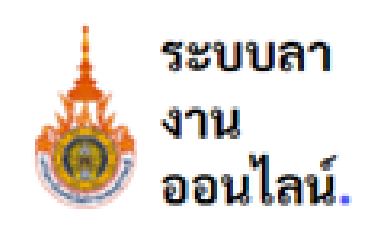

Main Menu

Dashboard

🔓 ลางาน

🛃 ยืนยันปฏิบัติงานแทน

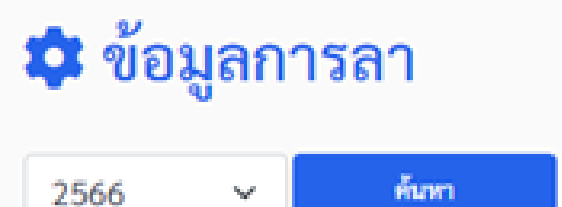

ประจำปีงบประมาณ 2566

ชื่อ : นายนฤทธิ์ แสงเปี่ยม ตำแหน่ง : นักวิชาการคอมพิวเตอร์ สังกัด : งานเทคโนโลยีสารสนเทศ หน่วยงาน : สำนักวิทยบริการและเทคโนโลยีสารสนเทศ

### ลาพักผ่อน

จำนวนครั้งที่ลา : 0 ครั้ง จำนวนวันที่ลา : 0 วัน จำนวนวันลาคงเหลือ : 20/20 วัน

| ลาป่วย |
|--------|
|--------|

จำนวนครั้งที่ลา : 1 ครั้ง จำนวนวันที่ลา : 1 วัน \*ลาป่วย/ลากิจ ไม่เกิน 16 ครั้ง

### ลาพักผ่อน

11

ประเภทการลา

ผ้ปฏิบัติงานแทน

4 2

### ลากิจ

จำนวนครั้งที่ลา : 0 ครั้ง จำนวนวันที่ลา : 0 วัน

\*ลาป่วย/ลากิจ ไม่เกิน 45 วัน

ผ้บังคับบัญชาขั้นต้น

ผ้บริหารหน่วยงาน

## กรณีลาพักผ่อน / ลากิจ

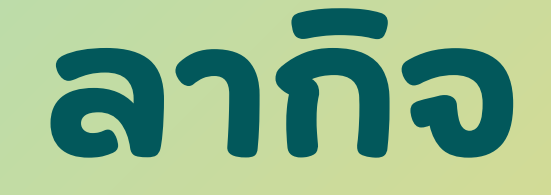

### ุกรณี ลาพักผ่อน/ลากิจ

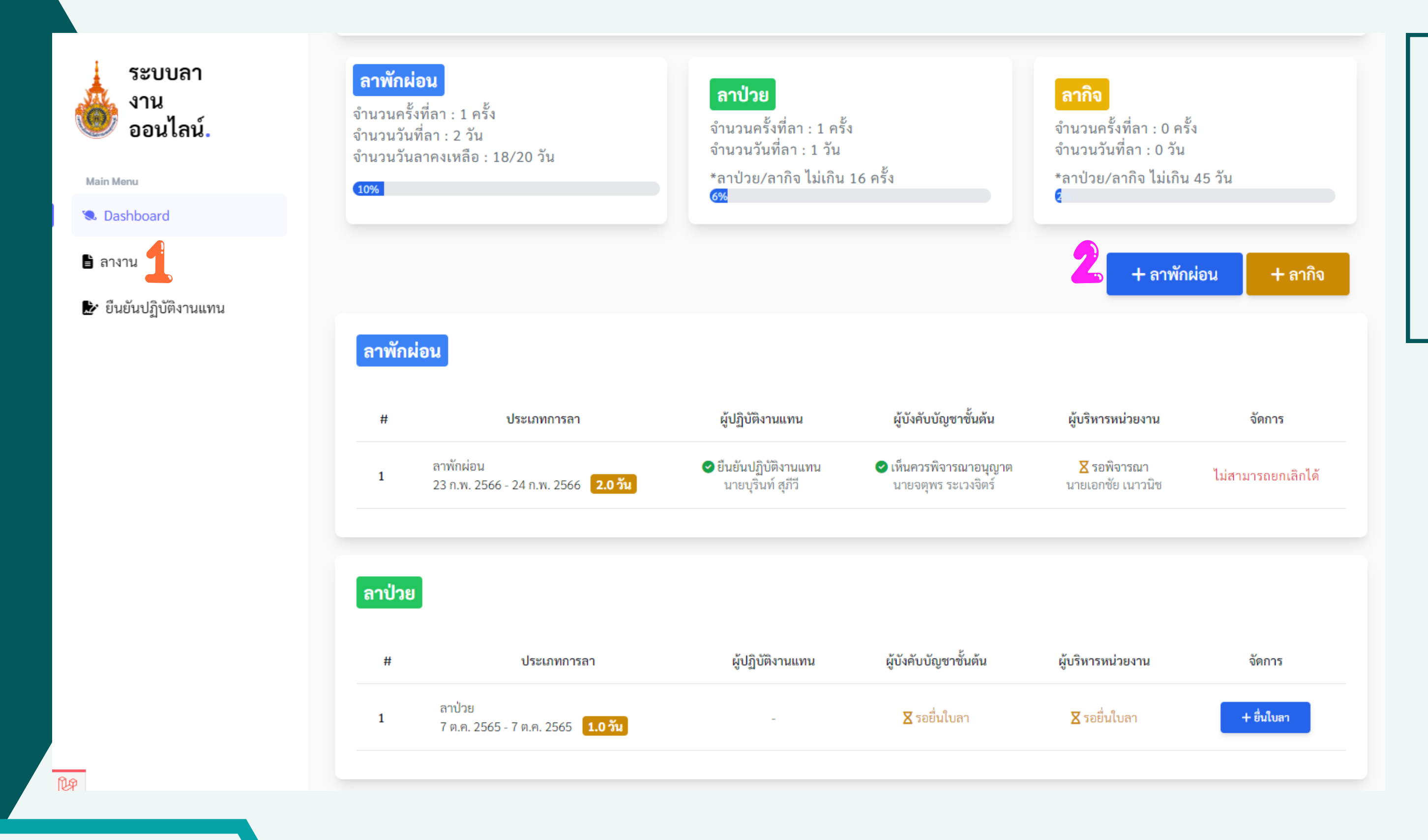

### 1 คลิกเมนู "ลางาน" 2 คลิกปุ่ม "+ลาพักผ่อน" หรือ "+ลากิจ"

### กรณี ลาพักผ่อน/ลากิจ

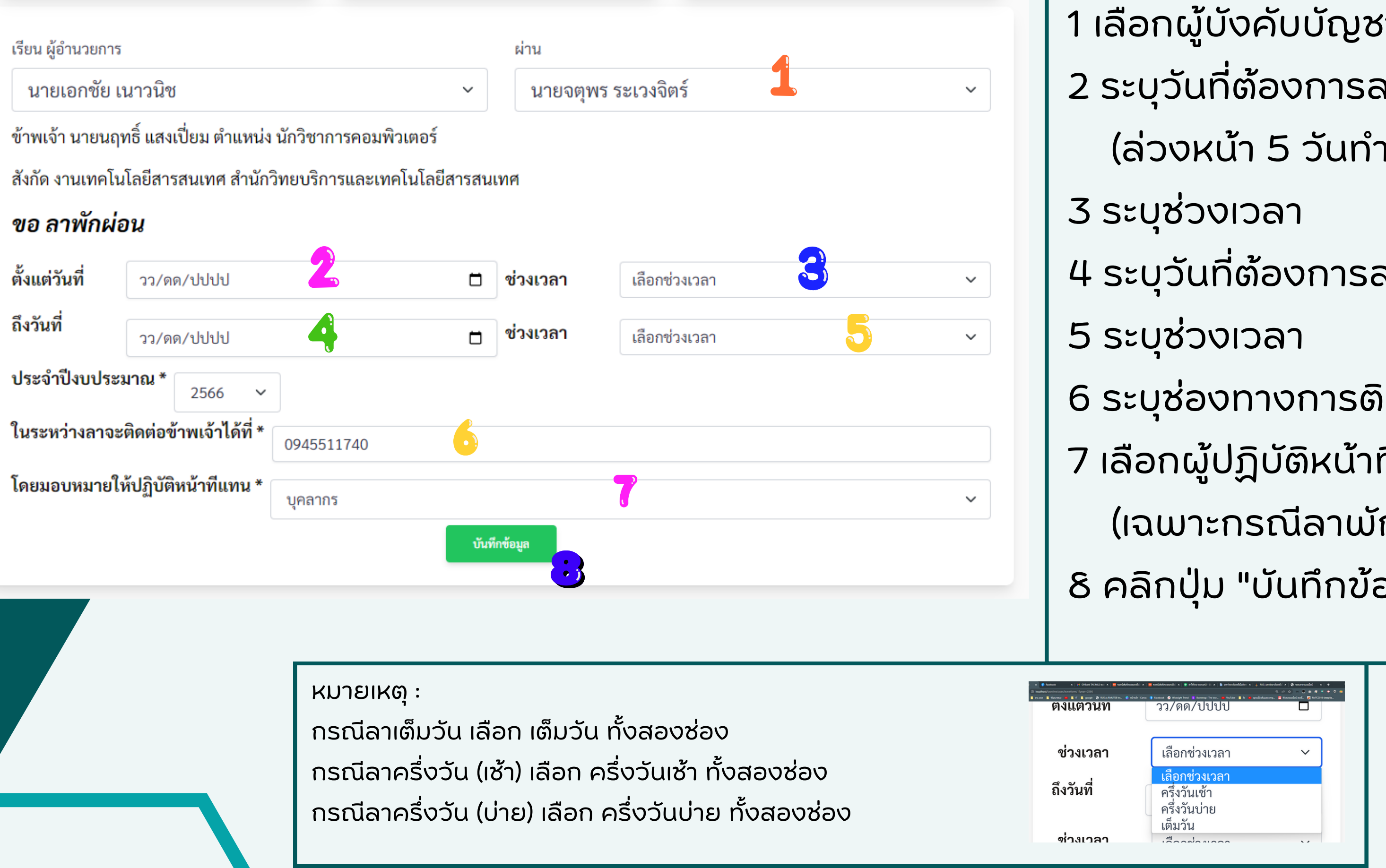

```
1 เลือกผู้บังคับบัญชาชั้นต้น
2 ระบุวันที่ต้องการลาพักผ่อนเริ่มต้น
  (ล่วงหน้า 5 วันทำการ)
4 ระบุวันที่ต้องการลาพักผ่อนสิ้นสุด
6 ระบุช่องทางการติดต่อ
้ 7 เลือกผู้ปฏิบัติหน้าที่แทน
  (เฉพาะกรณีลาพักผ่อน)
8 คลิกปุ่ม "บันทึกข้อมูล"
```

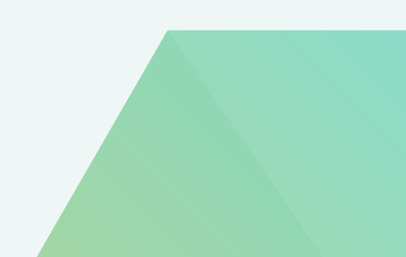

### กรณี ลาพักผ่อน/ลากิจ

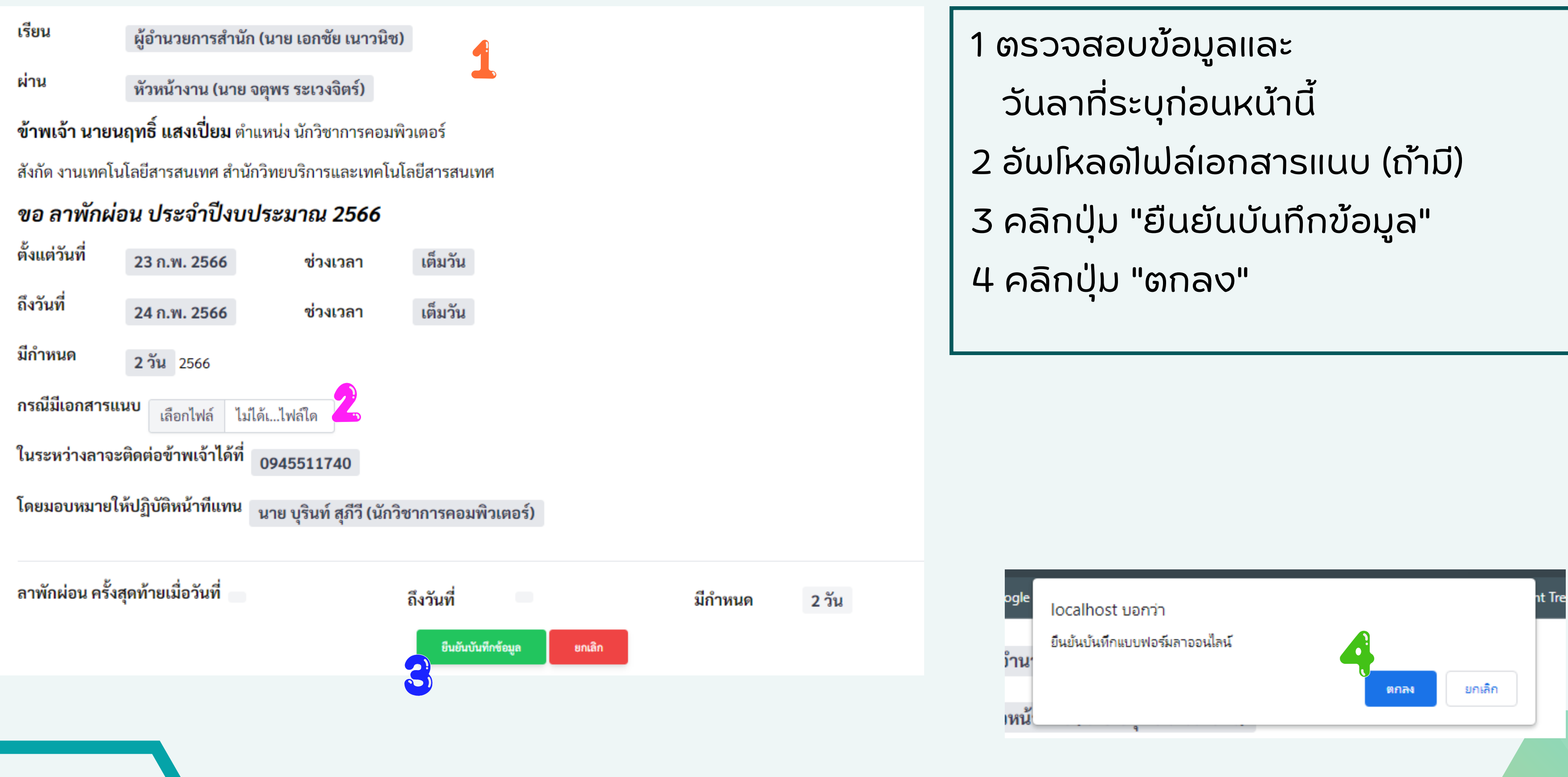

### ุกรณี ลาพักผ่อน/ลากิจ

### ลาพักผ่อน

| # ประเภทการลา                                | ผู้ปฏิบัติงานแทน ผู้บังคับบัญชาชั้นต้น |
|----------------------------------------------|----------------------------------------|
| 1 ลาพักผ่อน                                  | X รอยืนยัน X รอลงความเห็น              |
| 23 ก.พ. 2566 - 24 ก.พ. 2566 <b>2.0 วัน</b> 🖍 | นายบุรินท์ สุภีวี นายจตุพร ระเวงจิตร์  |
|                                              | ເລຍີມຍັນຫວນສ                           |
| สามารถแก้ไขวันลาได้ ก่อนผู้                  | รอยนยนตามส                             |
| ปฏิบัติงานแทนยืนยัน หรือ                     | สามารถยกเลิกวันลาไ                     |
| ปฏิเสธการปฏิบัติงานแทน                       | หากต้องการย                            |

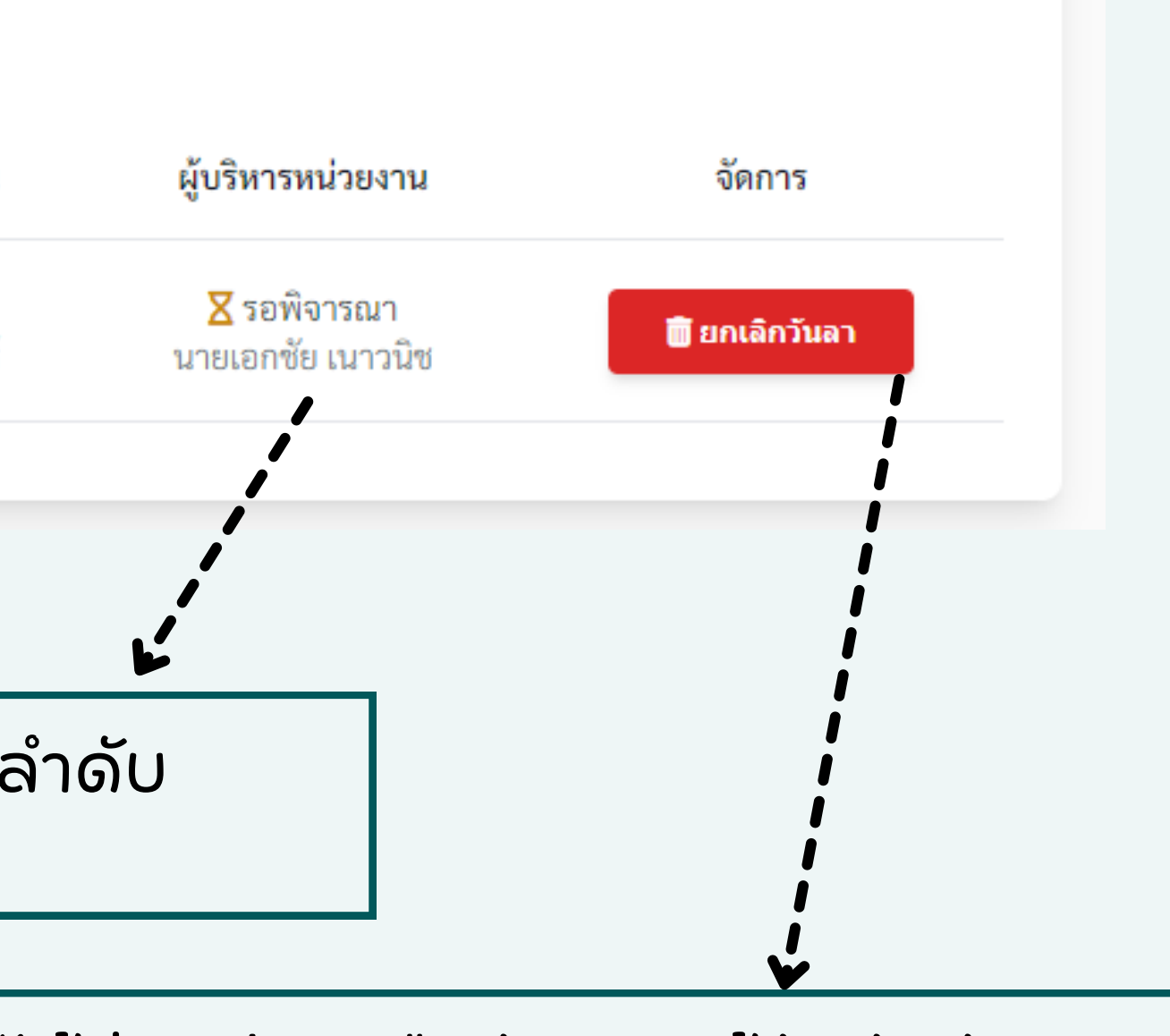

ได้ก่อนมีการยืนยันของผู้บังคับบัญชา ยกเลิกกรุณาแจ้งงานบุคลากร

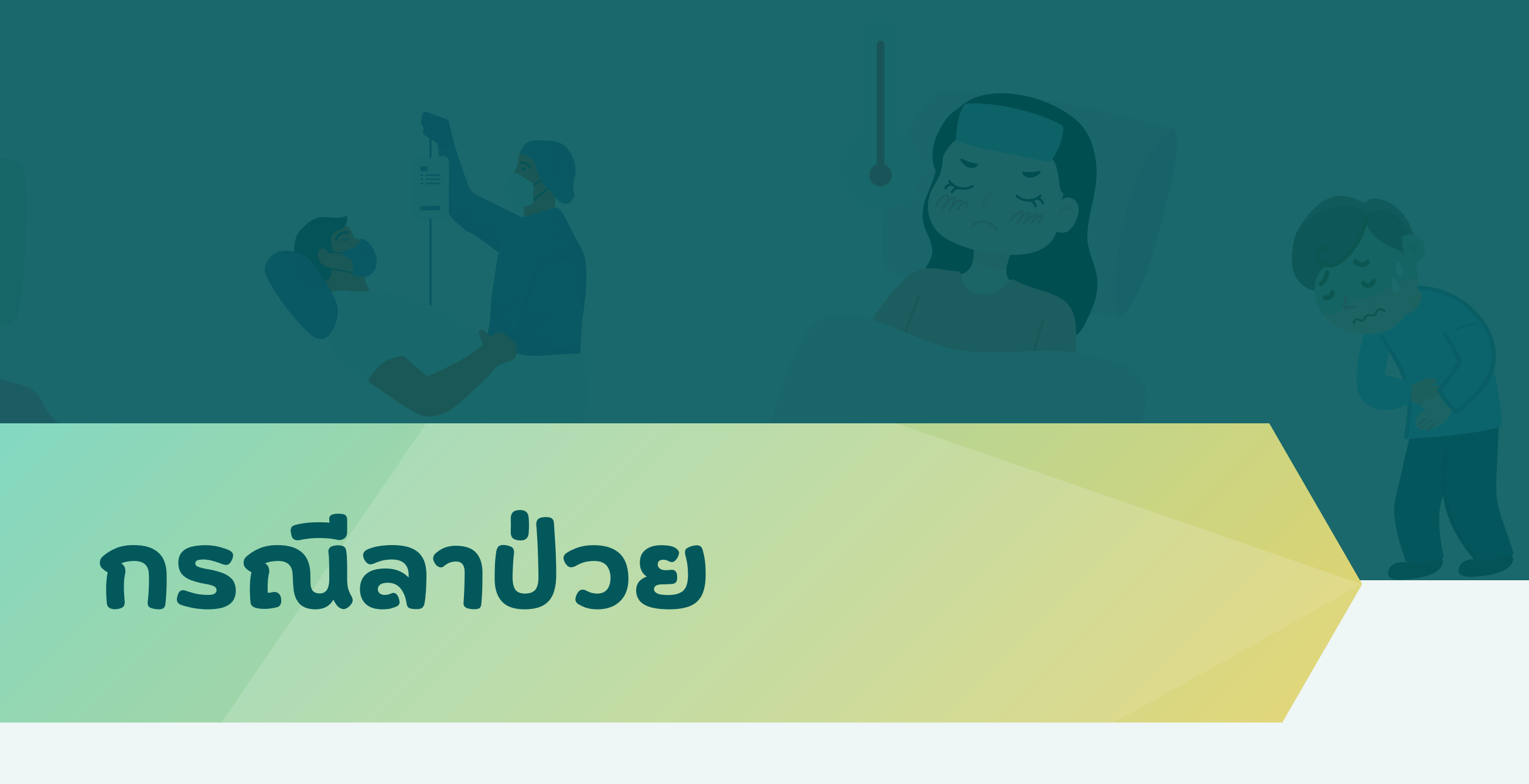

เมื่อท่านลาป่วย งานบริหาร และพัฒนาระบบ จะบันทึก ข้อมูลการลาป่วยของท่าน ไว้ไนระบบ และเมื่อกลับมา ปฏิบัติงาน ให้ดำเนินการ ยื่นใบลา ดังนี้ 1 คลิกเมนู "ลางาน" 2 คลิกปุ่ม "+ยื่นใบลา"

| ระบบลา<br>งาน<br>ออนไลน์. | <mark>ลาพักผ่อน</mark><br>จำนวนครั้งที่ลา : 1 ครั้ง<br>จำนวนวันที่ลา : 2 วัน<br>จำนวนวันลาคงเหลือ : 18/20 วัน | ຈໍ |
|---------------------------|----------------------------------------------------------------------------------------------------|----|
| Main Menu                 | 10%                                                                                                    | *  |
| 🧐 Dashboard               |                                                                                                    |    |
| 🖹 ลางาน                   |                                                                                                    |    |
| 達 ยืนยันปฏิบัติงานแทน     |                                                                                                    |    |
|                           | <mark>ลาพักผ่อน</mark><br># ประเภทการลา                                                                       |    |
|                           | ลาพักผ่อน<br>1 23 ก.พ. 2566 - 24 ก.พ. 2566 <mark>2.0 วัน</mark>                                               | >  |
|                           |                                                                                                    |    |
|                           | <b>ลาป่วย</b><br># ประเภทการลา                                                                                |    |
|                           | 1 ลาป่วย<br>1 7 ต.ค. 2565 - 7 ต.ค. 2565 <mark>1.0 วัน</mark>                                                  |    |
|                           |                                                                                                    |    |

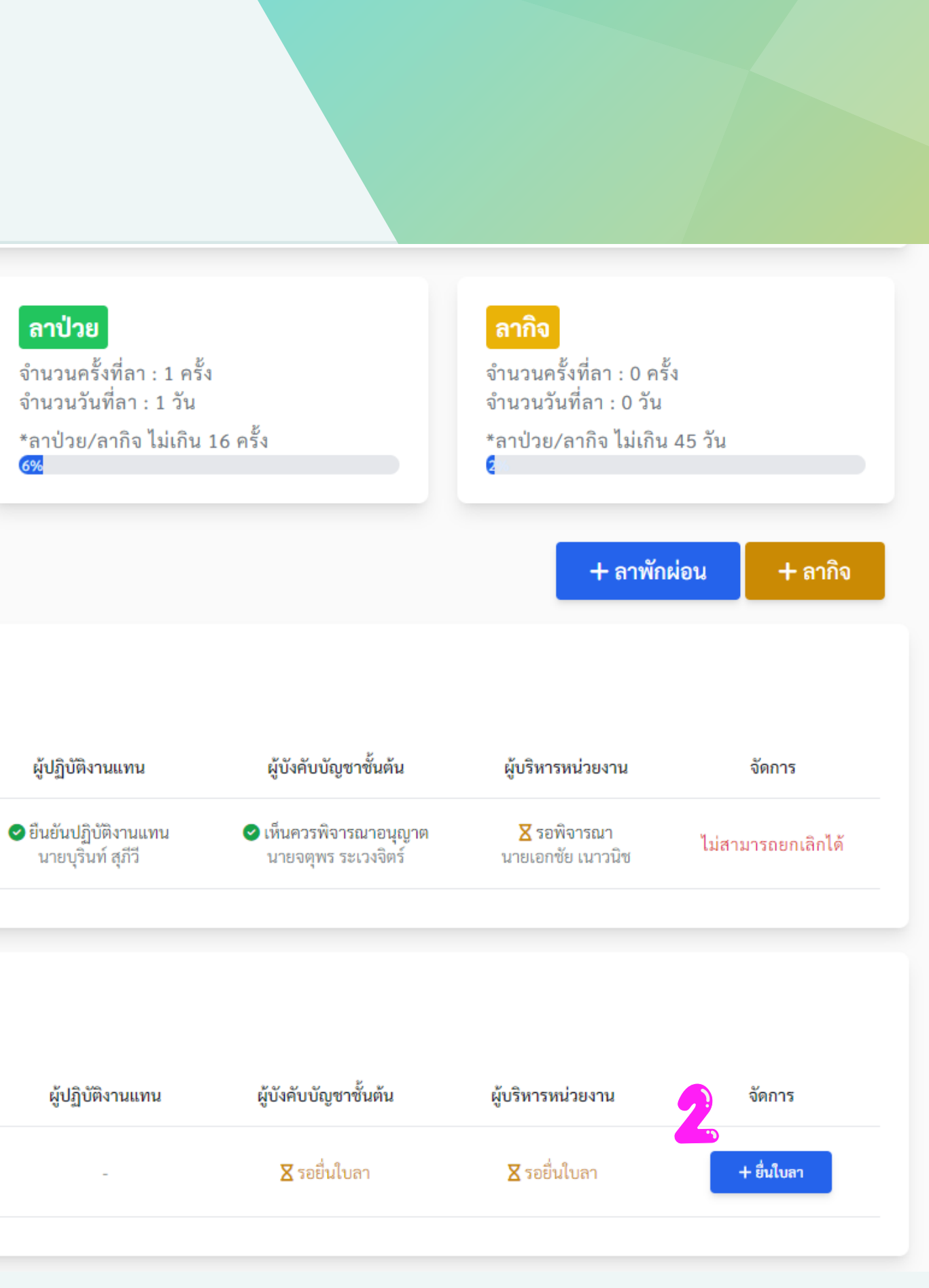

1 เลือกผู้บังคับบัญชาชั้นต้น
 2 ระบุ สาเหตุ ลาป่วย

 (ล่วงหน้า 5 วันทำการ)

 3 ตรวจสอบวันที่ลาป่วย

 หากไม่ถูกต้อง แจ้งกลับไปยัง
 งานบริหารและพัฒนาระบบ

 4 คลิกปุ่ม "บันทึกข้อมูล"

| -               |                         |                              |
|-----------------|-------------------------|------------------------------|
| นายเอกซัย เ     | นาวนิช                  |                              |
| ข้าพเจ้า นายนฤ  | ทธิ์ แสงเปี่ยม ตำแหน่ง  | นักวิชาการคอมพิวเตอร์        |
| สังกัด งานเทคโเ | มโลยีสารสนเทศ สำนักวิ   | วทยบริการและเทคโนโลยีสารสนเห |
| ขอ ลาป่วย       |                         |                              |
| เนื่องจาก       | 2                       |                              |
| ปวดหัว          |                         |                              |
| ตั้งแต่วันที่   | 07/10/2022              | 3                            |
| ถึงวันที่       | 07/10/2022              |                              |
| มีกำหนด:วัน     | 1.0                     | ประจำปีงบประมาณ *            |
| ในระหว่างลาจะ   | ะติดต่อข้าพเจ้าได้ที่ * | 0945511740                   |

เรียน ผู้อำนวยการ

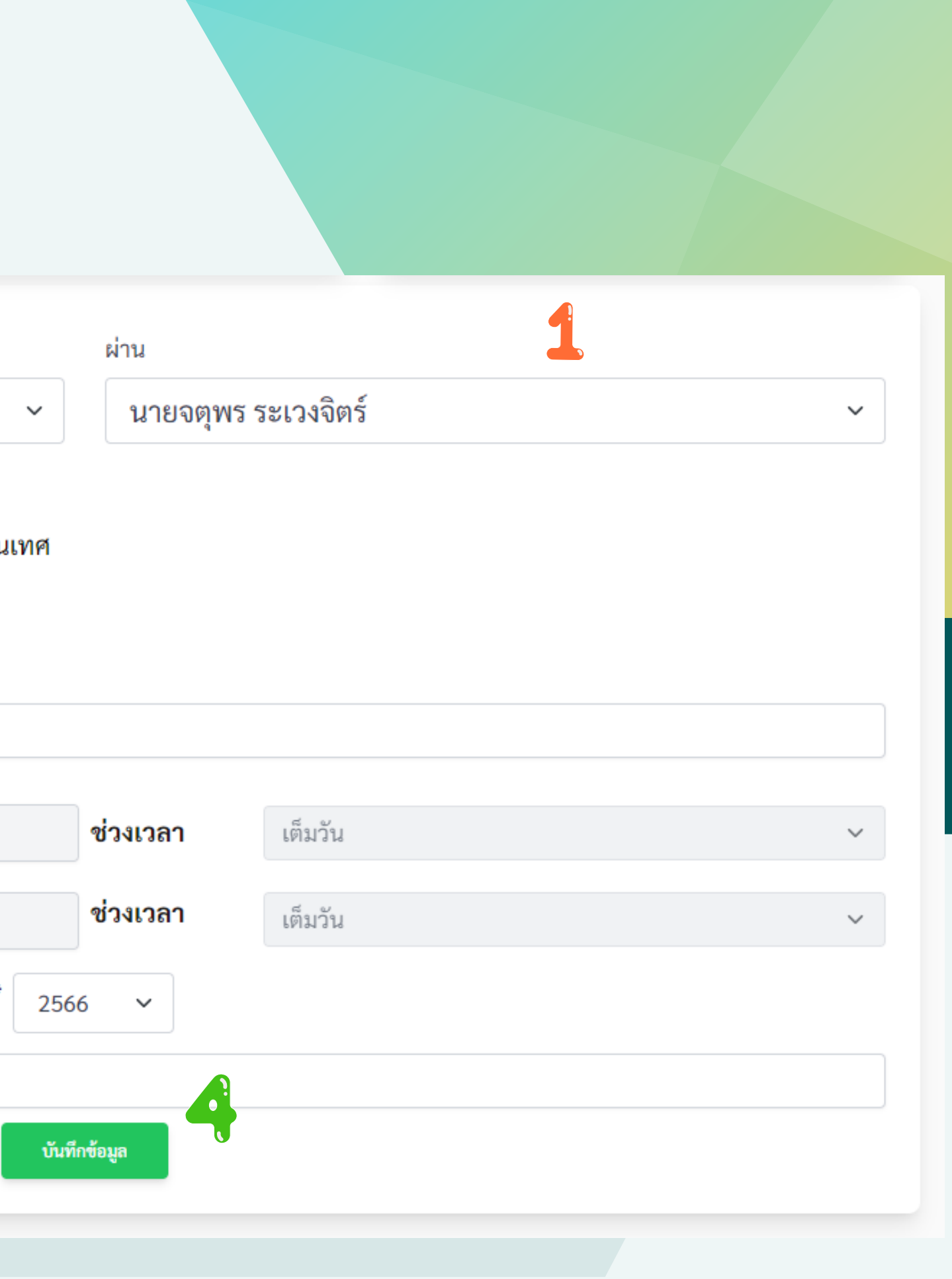

1 ตรวจสอบข้อมูลและ วันลาที่ระบุก่อนหน้านี้ 2 อัพโหลดไฟล์เอกสารแนบ (ถ้ำมี) 3 คลิกปุ่ม "ยืนยันบันทึกข้อมูล" 4 คลิกปุ่ม "ตกลง"

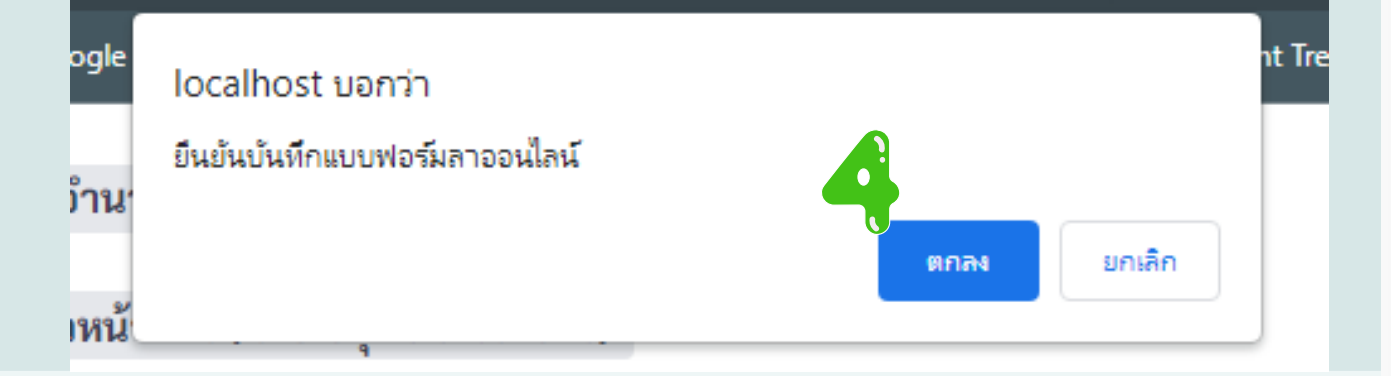

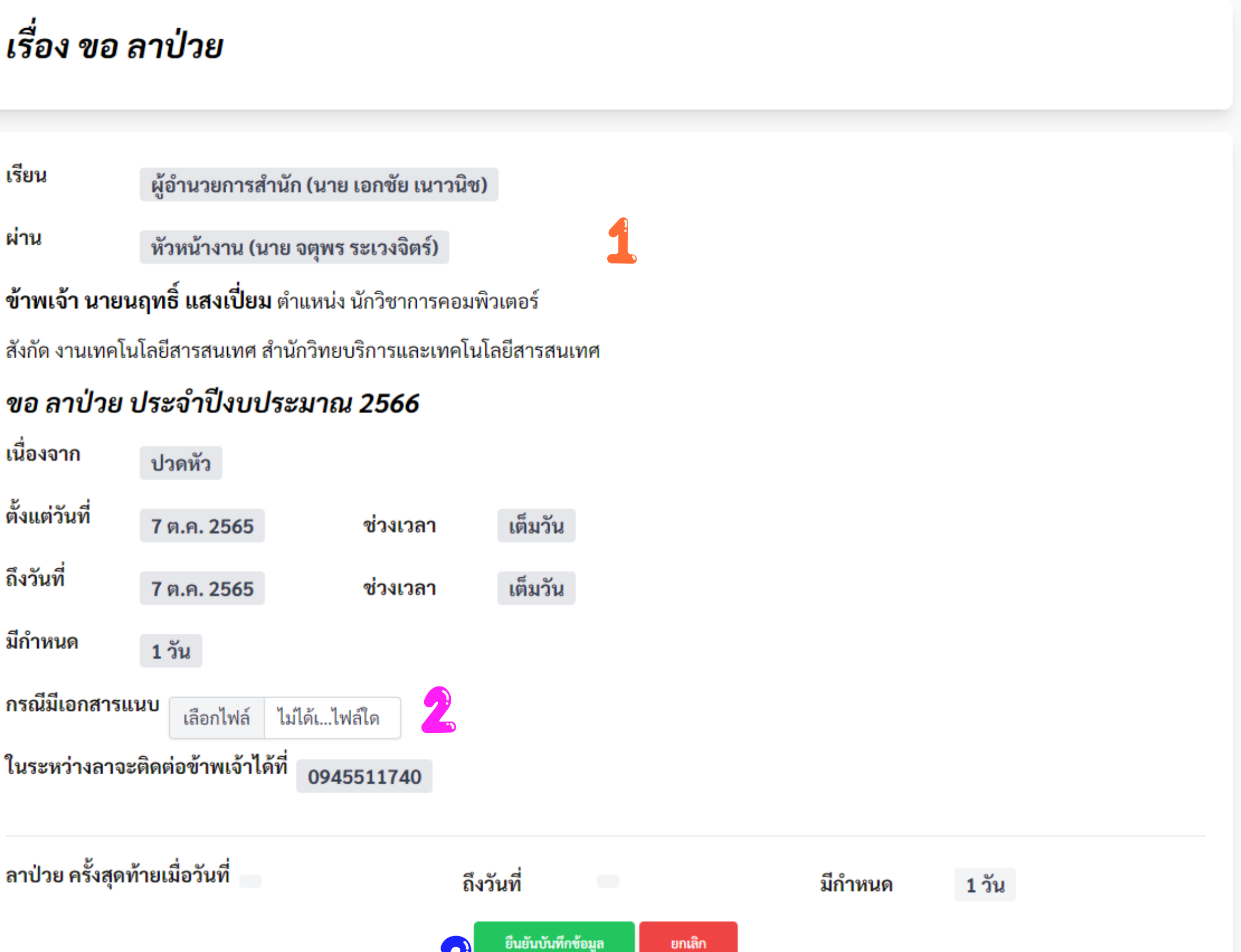

| ลาป่วย |                                                  |                  |                                                  |
|--------|--------------------------------------------------|------------------|--------------------------------------------------|
| #      | ประเภทการลา                                      | ผู้ปฏิบัติงานแทน | ผู้บังคับบัญชาชั้น                               |
| 1 7    | าป่วย<br>'ต.ค. 2565 - 7 ต.ค. 2565 <b>1.0 วัน</b> | -                | ่ <mark>X</mark> รอลงความเห็<br>นายจตุพร ระเวงจิ |
|        |                                                  |                  |                                                  |

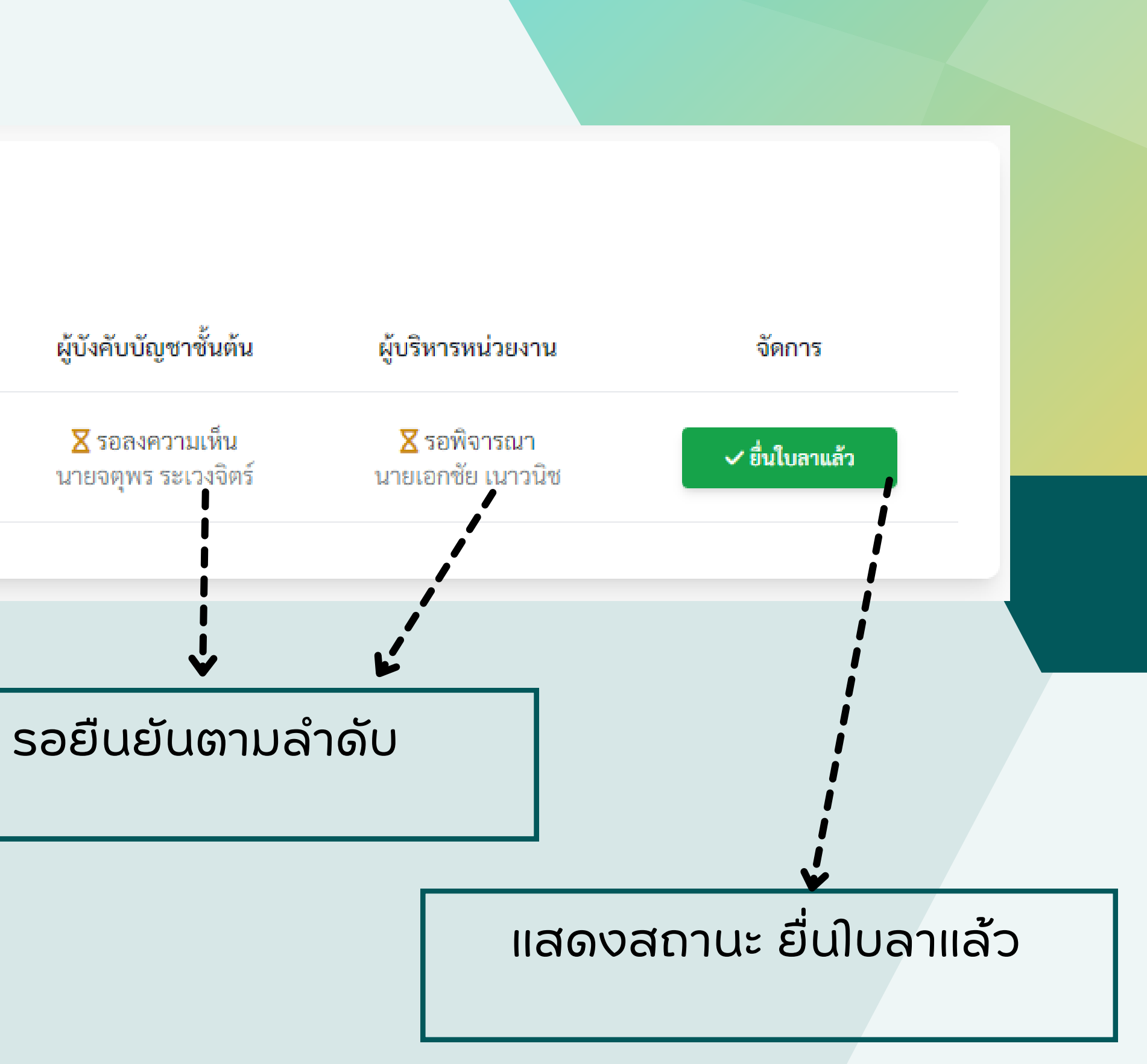

## ยืนยันปฏิบัติงานแทน

## (กรณีลาพักผ่อน)

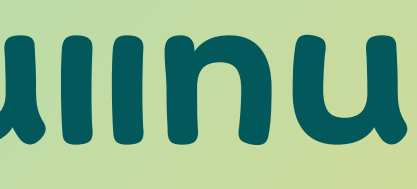

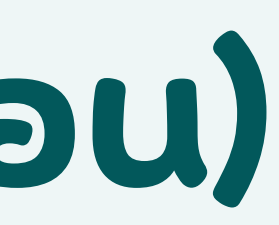

## ยืนยันปฏิบัติงานแทน

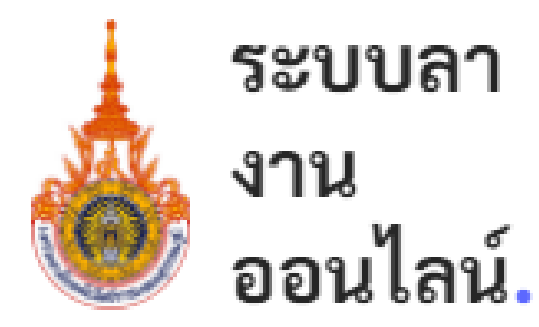

Main Menu

Dashboard

🖹 ลางาน

🔄 ยืนยันปฏิบัติงานแทน

### 🖹 ยืนยันปฏิบัติงานแทน กรณีลาพักผ่อน

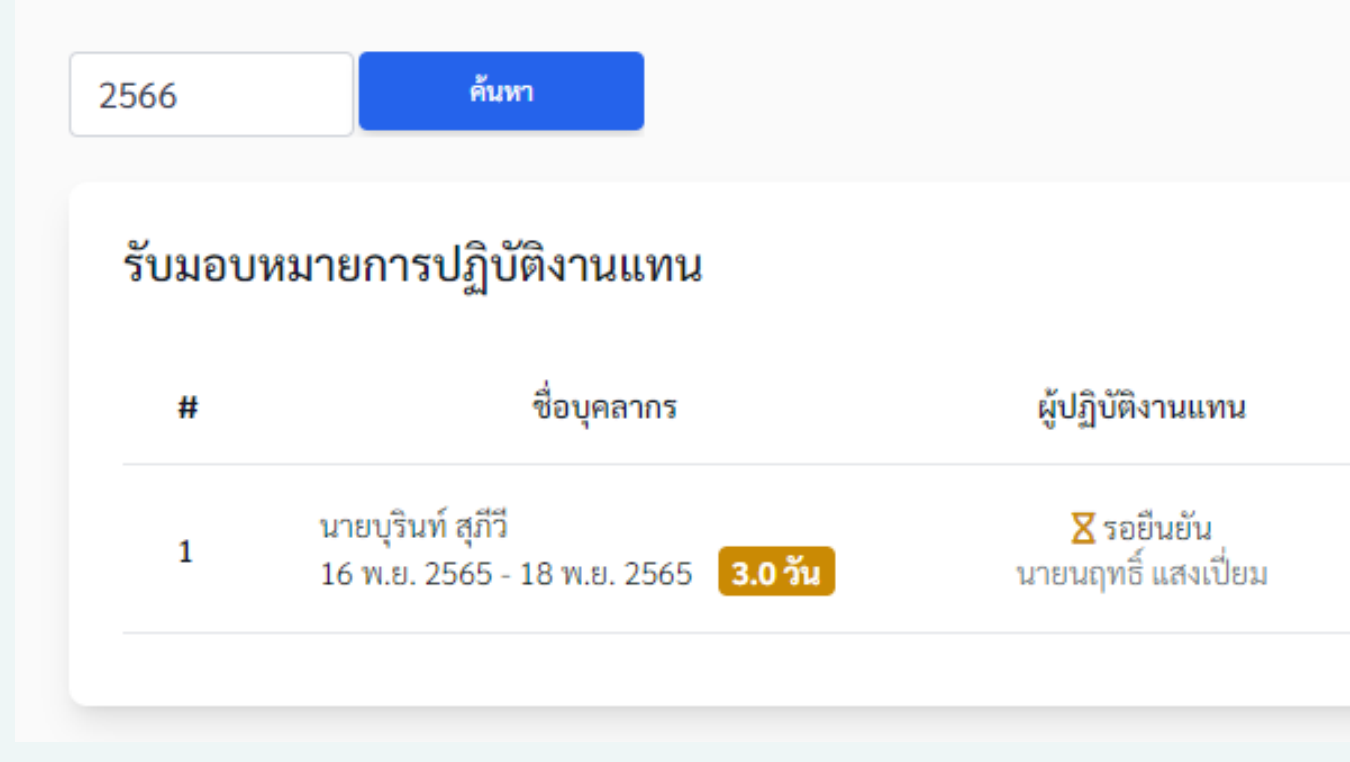

1 คลิกเมนู "ยืนยันปฏิบัติงานแทน 2 คลิกปุ่ม "ยันยัน" 3 คลิกปุ่ม "ตกลง"

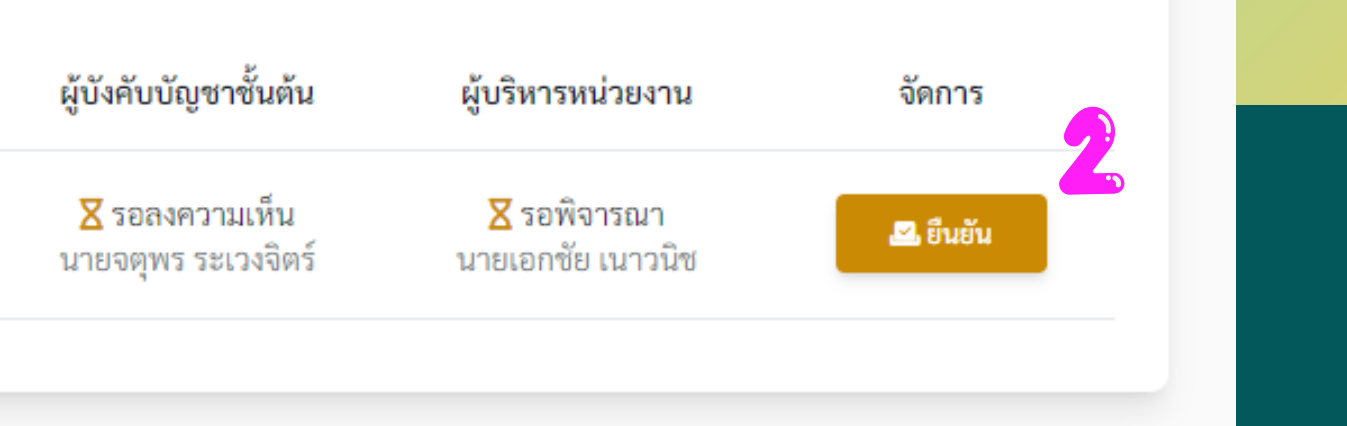

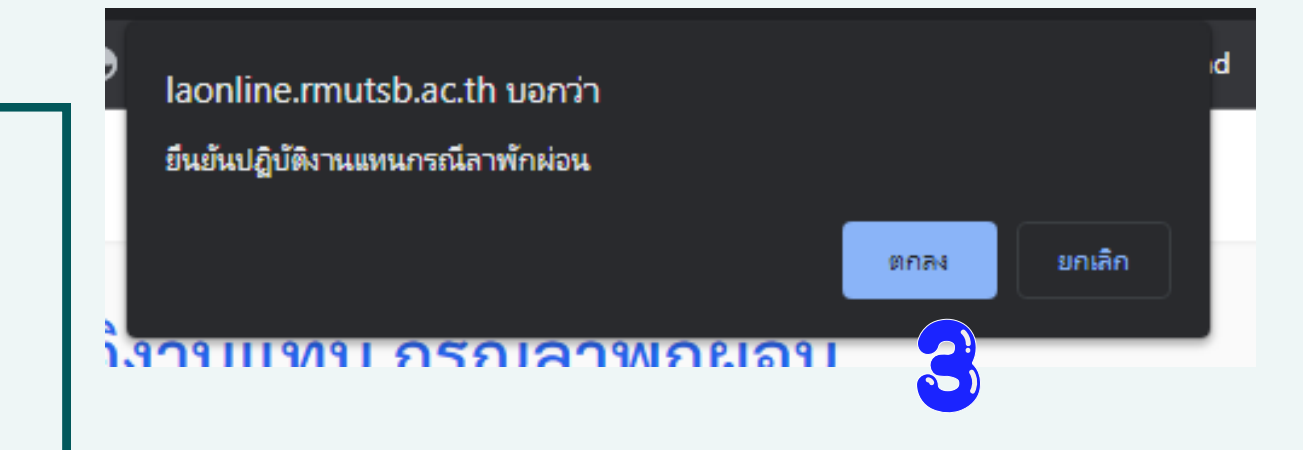

### ยืนยันปฏิบัติงานแทน

### 🖹 ยืนยันปฏิบัติงานแทน กรณีลาพักผ่อน

2566 ค้มหา

### รับมอบหมายการปฏิบัติงานแทน

| # | ชื่อบุคลากร | ผู้ปฏิบัติงานแทน | ผู้บังคับบัญชาชั้นต้น | ผู้บริหารหน่วยงาน | จัดการ |
|---|-------------|------------------|-----------------------|-------------------|--------|
|   |             |                  |                       |                   |        |

### ปฏิบัติงานแทนบุคลากร กรณีลาพักผ่อน

|  | # | ชื่อบุคลากร                                                     | ผู้ปฏิบัติงานแทน                           | ผู้บังคับบัญชาชั้นต้น                 | ผู้บริหารหน่วยงาน                         | สถานะ       |
|--|---|-----------------------------------------------------------------|--------------------------------------------|---------------------------------------|-------------------------------------------|-------------|
|  | 1 | นายบุรินท์ สุภีวี<br>16 พ.ย. 2565 - 18 พ.ย. 2565 <b>3.0 วัน</b> | ยืนยันปฏิบัติงานแทน<br>นายนฤทธิ์ แสงเปี่ยม | 🛛 รอลงความเห็น<br>นายจตุพร ระเวงจิตร์ | ่ <b>X</b> รอพิจารณา<br>นายเอกชัย เนาวนิช | 🕑 ลาพักผ่อน |
|  |   |                                                                 |                                            |                                       |                                           |             |

รายการที่ยืนยันปฏิบัติงาน แทน จะปรากฏ ด้านล่าง

ŝ